#### Tájékoztató az online szóbeli vizsgáról

#### Tisztelt Szülő! Kedves Felvételiző!

A szóbeli felvételi vizsga a járványhelyzetre való tekintettel az online térben fog megvalósulni. A felvételi beszélgetés témakörét megtalálja iskolánk weboldalán.

A felvételi beszélgetés zavartalan lebonyolítása érdekében kérjük, hogy a beszélgetés alatt a szobában a felvételiző egyedül tartózkodjon.

Kérjük a megjelölt időpont PONTOS betartását! A torlódások végett a megjelölt időpont előtt a felvételiző legfeljebb 1 perccel lépjen be a felületre.

#### ldőpontja: a táblázat szerint Belépési kód: később küldjük

## Teendők belépés előtt:

Kérjük a felvételiző készítse elő személyét igazoló okmányát (pl. diákigazolvány vagy személyi igazolvány)

# Az online felületre való csatlakozás lépései (képek mellékelve)

**1.** A <u>https://letsmeet.hu/</u> felület megnyitása (bármilyen eszközről pl. számítógép, telefon. Fontos, hogy a választott eszköz rendelkezzen kamerával és mikrofonnal és annak használata ne legyen letiltva, ez előtte ellenőrizzék).

2. A megjelenő ablakban a "Konferencaiszoba" szó alatti téglalapba írja be a kapott belépési kódot. Kattintson a TOVÁBB gombra.

**3.** A következő ablakban a Guest – szó helyére a felvételiző **írja be a SAJÁT NEVÉT**. **Kattintson A HANG ÉS VIDEÓ ikonra** (ha véletlen tévesen kattintott, akkor az oldal tetején lévő vissza nyílra kattintva újra kezdheti a folyamatot).

4. Várakozzon, míg bejelentkezését nem fogadják.

## 5. Beszélgetés, melynek időtartam 10 perc

6. KILÉPÉS – a felület jobb felső sarkában pink színű téglalapban.

Amennyiben bármi külső körülmény megzavarná a felvételi folyamatát, pl. a netes elérés megszakad, akkor gyermekének új időpontot fogunk adni, melyről emailben tájékoztatást küldünk.

A felvételi vizsga eredményéről később tájékoztatjuk.

## Sok sikert kívánunk!

Melléklet:

1. lépés: https://letsmeet.hu/ és a belépési kód beírása, a TOVÁBB gombra kattintás

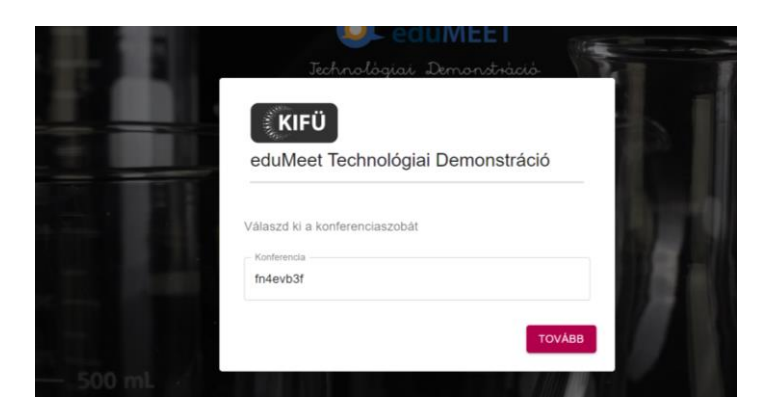

2. lépés: SAJÁT NÉV beírása és a HANG ÉS VIDEÓ gombra kattintás

(Tévesztés esetén visszalépés a balra fent.)

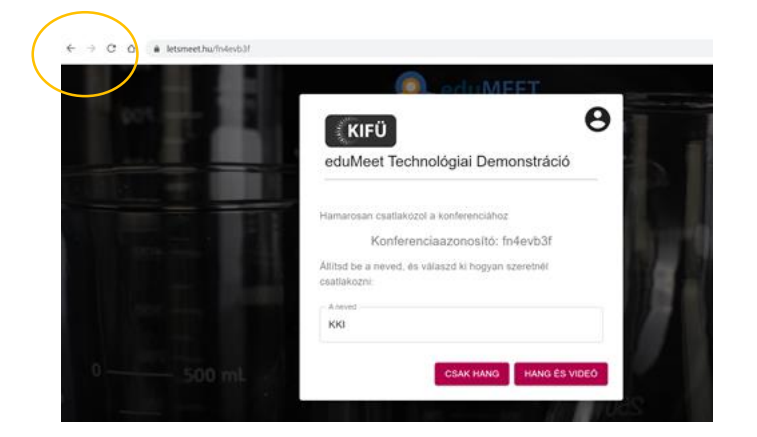

**3. BESZÉLGETÉS, majd KILÉPÉS** (a gomb jobbra fent)

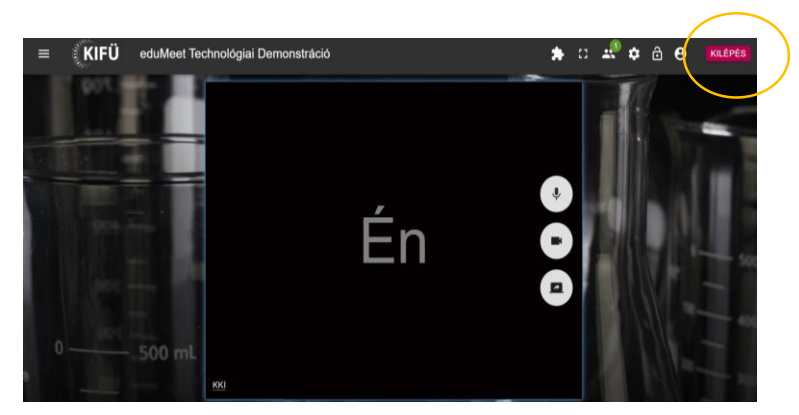